## Инструкция по заполнению информации для участия в переписи населения на портале государственных услуг Российской Федерации

С 15.10.2021 по 08.11.2021 стартует Всероссийская перепись населения. Перепись позволяет получить ответы на главные социальные вопросы, от которых зависит благополучие региона. Как улучшить жизнь населения? Что и где строить? Кому и чем помочь?

Для участия в переписи населения с помощью ЕПГУ (gosuslugi.ru) необходимо иметь стандартную или подтвержденную учетную запись.

Обратите внимание, что информацию о всех проживающих в жилище достаточно внести только одному члену домохозяйства.

Рассмотрим алгоритм работы.

1. Перейдите на федеральный портал gosuslugi.ru.

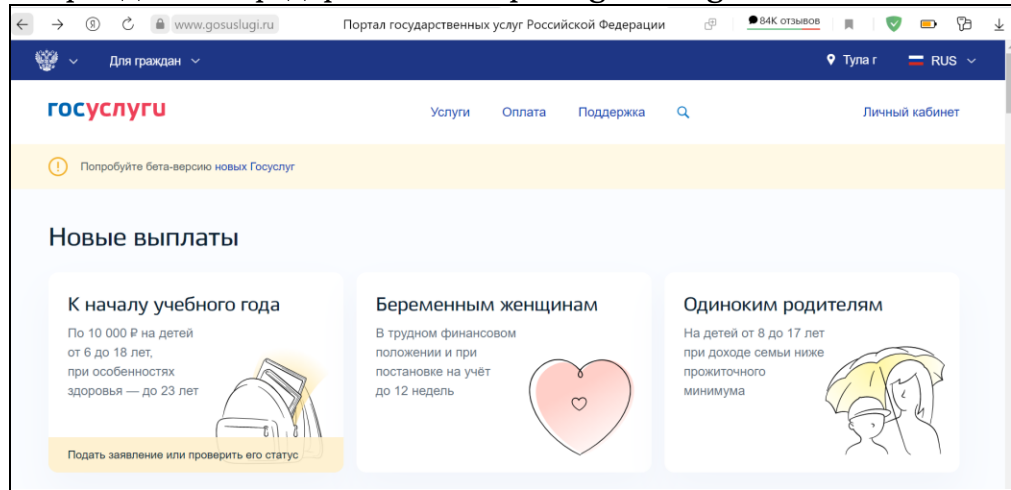

2. Авторизуйтесь на портале, нажав на кнопку «Личный кабинет» в верхнем правом углу.

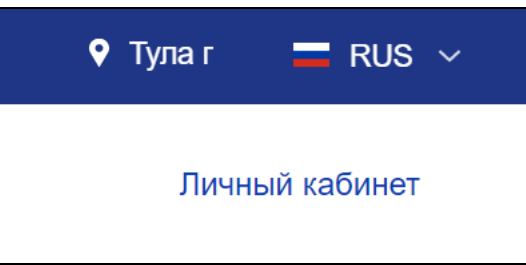

3. Введите логин и пароль. Нажмите на кнопку «Войти».

| Вход<br>для портала Госуслуг               |
|--------------------------------------------|
| Телефон, почта или СНИЛС<br>166-141-501 44 |
|                                            |
| Пароль Показать                            |
| Не запоминать логин и пароль               |
| Войти                                      |
|                                            |

4. На главной странице выберите «Участие в переписи населения».

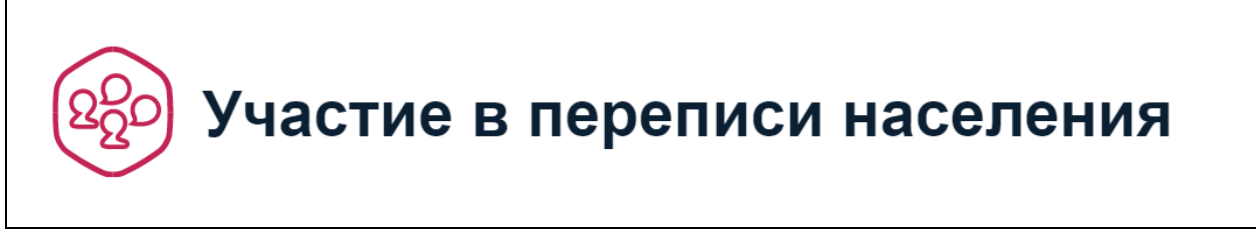

## 5. Откроется анкета для заполнения информации.

| госуслуги                                                | увна 👻                            |
|----------------------------------------------------------|-----------------------------------|
| Главная → Категории услуг → Участие в переписи населения |                                   |
| Выберите язык заполнения                                 | 0%                                |
| Русский ~                                                | Остались вопросы?<br>Напишите нам |
| 1 Общая информация 2 Переписные листы 3 Жилье            |                                   |

6. Заполняйте анкету последовательно, отвечая на каждый вопрос. Анкета включает в себя вопросы для получения общей информации, переписные листы и вопросы о жилье, в котором Вы проживаете.

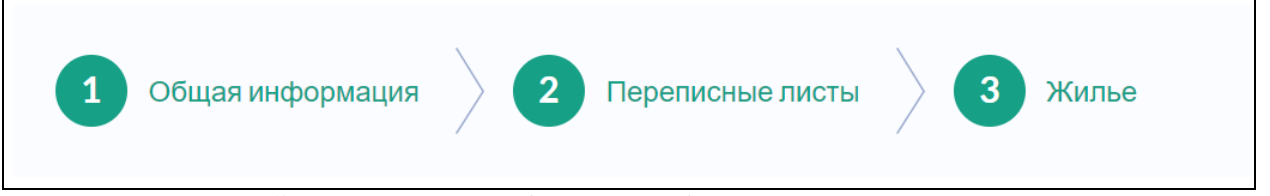

7. В правой части экрана будет отображаться «Прогресс заполнения», т.е. процентное соотношение внесенной Вами информации к полностью заполненной форме.

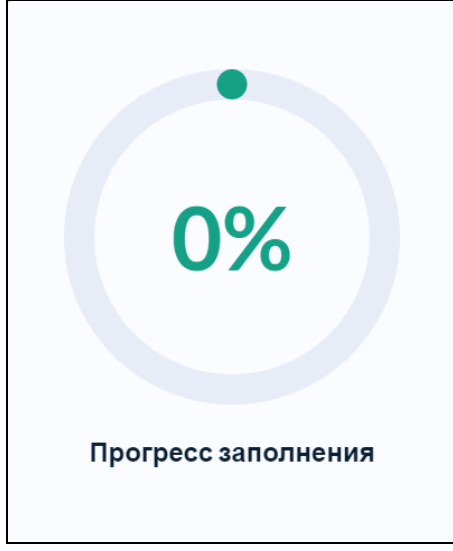

8. К большинству вопросов, на которые необходимо дать ответ, подготовлены подсказки.

1. Адрес вашего фактического постоянного проживания ?

Чтобы увидеть подсказку, необходимо нажать на « Э». Откроется окно с подробной информацией.

| Адрес вашего фактического постоянного проживания                                                            | ×         |
|----------------------------------------------------------------------------------------------------|-----------|
| есто/помещение, в котором Вы проводите бо́льшую часть времени для домашних дел и отдых                      | (a.       |
| сли у Вас более одного места жительства, переписывайтесь только по одному адресу, где                       |           |
| реимущественно проживаете. Если затрудняетесь в выборе, переписывайтесь по тому адресу                      | , где Вы  |
| роживаете вместе со своим домохозяйством (семья, ребенок, ближайшие родственники, с кем<br>бщее хозяйство). | ведете    |
| дрес фактического постоянного проживания может не совпадать с адресом регистрации по дс                     | кументам. |
| сли дом без номера, внесите название организации-домовладельца, либо ФИО физического л                      | ица, либо |
| азвание иного строения, используемого для проживания.                                                       |           |

9. Обратите внимание, при указании количества проживающих форма позволяет добавить именно то количество, которое указано в начале заполнения анкеты.

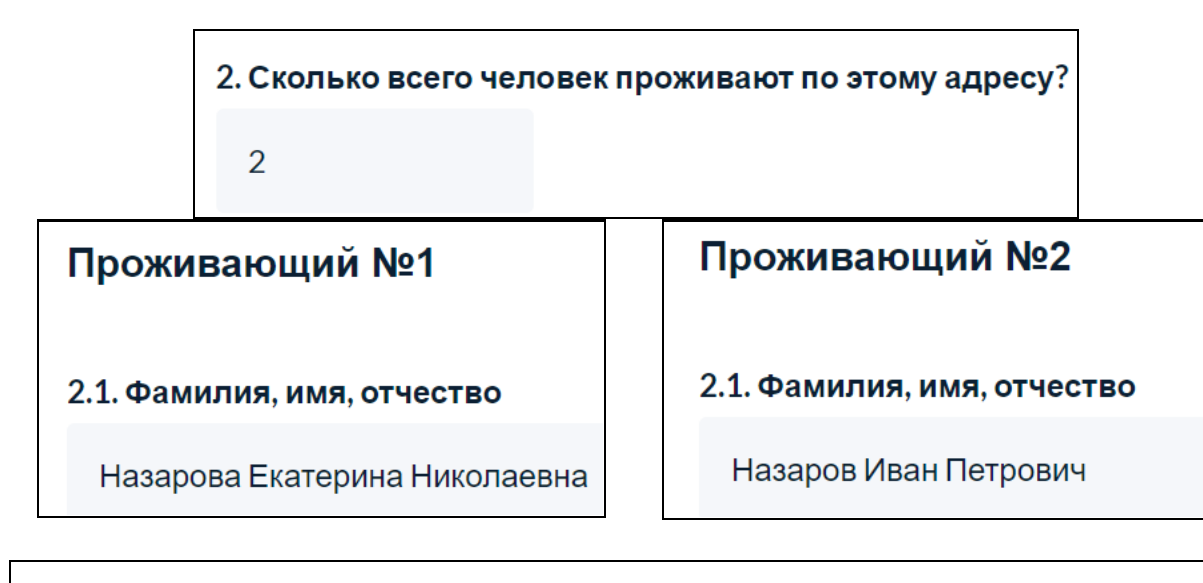

Чтобы добавить еще проживающего, измените ответ на вопрос «2. Сколько всего человек проживает по этому адресу»

10. Если в процессе заполнения анкеты какое-либо поле было Вами пропущено, система автоматически вернется к этому пункту и появится сноска.

Данное поле обязательно для заполнения

11. Если в процессе заполнения анкеты Вам потребуется отредактировать внесенную ранее информацию, есть возможность нажать на кнопку «Вернуться на предыдущий шаг» и перезаполнить форму. Данный функционал возможен только до отправки анкеты в ведомство.

Вернуться на предыдущий шаг

12. Если в процессе заполнения анкеты у Вас возникнут какие-то вопросы, задать их можно с помощью специальной формы «Напишите нам».

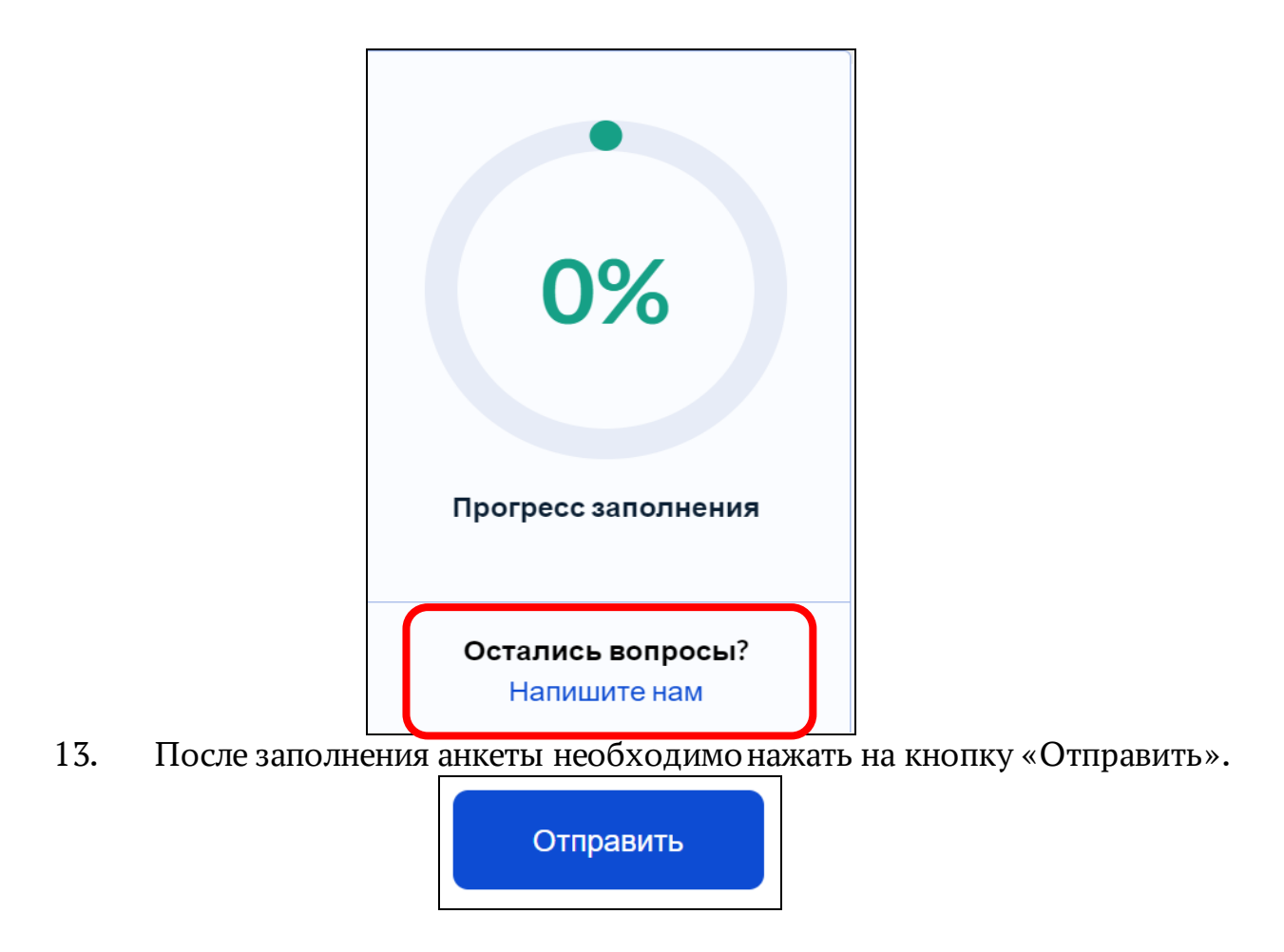

14. Информация будет передана в Росстат. После проверки данных Росстатом в личном кабинете пользователя на портале gosuslugi.ru появятся уникальные коды подтверждения прохождения переписи на каждого переписанного жильца и объединяющий их QR-код с информацией о результатах прохождения переписи на все домохозяйство.

Данный QR-код необходимо предъявить переписчику, который придет по указанному в анкете адресу или в любом переписном участке в период с 18.10.2021 по 14.11.2021.